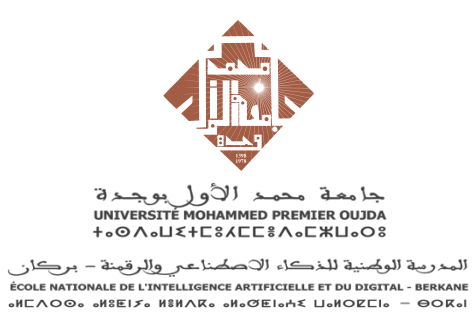

### Guide d'utilisation de l'application d'inscription au concours ENIAD Session du 26 juillet 2025 – Cycle préparatoire

## 1. Page d'accueil (Login)

Objectif : Permettre aux candidats déjà inscrits de se connecter.

| الدرية الجامعة المالية المحالية المحا<br>محالية المحالية المحالية المحالية المحالية المحالية المحالية المحالية المحالية المحالية المحالية المحالية المحالية المحالية المحالية المحالية المحالية المحالية المحالية المحالية المحالية المحالي<br>محالية المحالية المحالية المحالية المحالية المحالية المحالية المحالية المحالية المحالية المحالية المحالية المحالية المحالية المحالية المحالية المحالية المحالية المحالية المحالية المحالية المحالية المحالية المحالية المحالية المحالية المحالية المحالية المحالية المحالية المحالية المحالية المحالية المح<br>محالية المحالية المحالية المحالية المحالية المحالية المحالية المحالية المحالية المحالية المحالية المحالية المحالي |
|----------------------------------------------------------------------------------------------------|
| CONNEXION                                                                                                    |
| ి. Code Massar ou E-mail                                                                                                    |
| A Mot de passe                                                                                                    |
| Se connecter                                                                                                    |
| S'inscrire                                                                                                    |
| Mot de passe oublié ?                                                                                                    |
| © 2025 Application d'inscription au concours ENIAD   eniad.ump.ma                                                                                                    |

- Champs à remplir :
  - Code Massar ou Adresse Email
  - Mot de passe
- Cliquez sur Se connecter

Si vous n'avez pas encore de compte, cliquez sur "S'inscrire".

## 2. Page d'inscription

**Objectif :** Créer un nouveau compte candidat.

| Demande d'inscription au concours du cycle prépar<br>Session du 26 juillet 2025 | atoire     |
|---------------------------------------------------------------------------------|------------|
| INSCRIPTION                                                                     |            |
| H12121212                                                                       |            |
| FJ1010                                                                          |            |
| BOUDCHICHE                                                                      |            |
| Mohamed                                                                         |            |
| m.boudchiche@ump.ac.ma                                                          |            |
| •••••                                                                           |            |
| S'inscrire                                                                      |            |
|                                                                                 |            |
| © 2025 Application d'inscription au concours ENIAD   eniad.ump.mc               | Télécharge |

- Remplir le formulaire :
  - Code Massar
  - o CIN
  - Nom, Prénom
  - Email
  - Mot de passe
- Cliquez sur S'inscrire
- Un lien d'activation vous sera envoyé par e-mail.

## 3. Activation du compte

**Objectif :** Confirmer l'adresse e-mail via le lien reçu.

- Exemple de message :

| m.boudchiche@ump.ac.ma<br>to me ╺                                                                | 3:44 PM (9 minutes ago)      | ☆             | ٢       | ۴٦ | : |
|--------------------------------------------------------------------------------------------------|------------------------------|---------------|---------|----|---|
| Bonjour,                                                                                         |                              |               |         |    |   |
| Veuillez confirmer votre adresse en cliquant ici :<br>token=316a92f6-590f-4d4a-9faa-c4923590e73c | https://inscription-eniad.un | <u>np.ma/</u> | verify? |    |   |
| Cordialement,<br>ENIAD.                                                                          |                              |               |         |    |   |

Après activation, retournez à la page de connexion.

### 4. Compléter et envoyer la demande

**Objectif :** Remplir le dossier de candidature après connexion.

| Com                    | pléter votre dossier |               |
|------------------------|----------------------|---------------|
| Code Massar            | CIN                  |               |
| H12121212              | FJ1010               |               |
| Email                  |                      |               |
| m.boudchiche@ump.ac.ma |                      |               |
| Nom                    | Prénom               |               |
| BOUDCHICHE             | Mohamed              |               |
|                        | الاسم الشخصم         | الاسم العائلي |
|                        | محمد                 | بودشيش        |
| Lieu de naissance      | Date de naissance    |               |
| AHFIR                  | 03/04/2005           | •             |
| Année du Bac           | Série du Bac         |               |
| 2024                   | Sciences Mathémati   | ques A        |
| Délégation             |                      |               |
| Berkane                |                      |               |
| Téléphone              |                      |               |
| 060606060              |                      |               |
|                        |                      |               |
| Examen régional        | Examen national      |               |

Champs à renseigner :

- Nom et Prénom en arabe
- Lieu et Date de naissance
- Série du Bac, Délégation
- Moyennes : Régional et National
- Téléphone, etc.

#### Cliquez sur Envoyer votre demande

Une fois la demande envoyée, les champs sont verrouillés.

# 5. Confirmation de l'envoi

| Session du                                    | 26 juillet 2025                        |  |  |  |
|-----------------------------------------------|----------------------------------------|--|--|--|
| 🗹 Votre demande a déjà été envoyée. Vous ne p | oouvez plus modifier vos informations. |  |  |  |
| Compléter votre dossier                       |                                        |  |  |  |
| Code Massar                                   | CIN                                    |  |  |  |
| H12121212                                     | FJ1010                                 |  |  |  |
| Email                                         |                                        |  |  |  |
| m.boudchiche@ump.ac.ma                        |                                        |  |  |  |
| Nom                                           | Prénom                                 |  |  |  |
| BOUDCHICHE                                    | Mohamed                                |  |  |  |
| الأسم الشخصبي                                 | رسم العاذلي                            |  |  |  |
| محمد                                          | بودشيش                                 |  |  |  |
| Lieu de naissance                             | Date de naissance                      |  |  |  |
| AHFIR                                         | 03 / 04 / 2005                         |  |  |  |
| Année du Bac                                  | Série du Bac                           |  |  |  |
| 2024                                          | Sciences Mathématiques A               |  |  |  |
| Délégation                                    |                                        |  |  |  |
| Berkane                                       |                                        |  |  |  |
| Téléphone                                     |                                        |  |  |  |
| 060606060                                     |                                        |  |  |  |
| Examen régional                               | Examen national                        |  |  |  |
| 12 \$                                         | 12 0                                   |  |  |  |
|                                               |                                        |  |  |  |
| Se deconnecter                                |                                        |  |  |  |

Un message vous indique que la demande a été prise en compte. Vous pouvez toujours vous reconnecter pour consulter votre dossier.